# **GUÍA DE INICIO RÁPIDO**

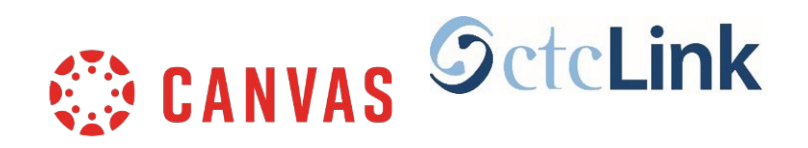

# Autenticación de múltiples factores (MFA) para ctcLink y Canvas

## ¿Qué es MFA? ¿Por qué lo necesitamos?

- MFA es un paso de seguridad adicional que requiere un proceso de verificación de inicio de sesión de dos pasos
- Esto agrega otra capa de seguridad además del nombre de usuario y la contraseña
- Ahora es un requisito para los programas de financiamiento estatales y federales
- Canvas y ctcLink utilizan las mismas credenciales de inicio de sesión y el mismo proceso de MFA

# CÓMO INICIAR SESIÓN

### **PASO 1:**

• Ingrese su número de ctcLink y contraseña, luego haga clic en el botón "Sign in"

| <b>OctcLink</b> |                                                      |  |
|-----------------|------------------------------------------------------|--|
|                 | Washington State Community and<br>Technical Colleges |  |
| ct              | tcLink ID                                            |  |
|                 |                                                      |  |
| P               | assword                                              |  |
|                 | 0                                                    |  |
|                 | ] Keep me signed in                                  |  |
|                 | Sign in                                              |  |
|                 |                                                      |  |

#### Ejemplo:

número de ctcLink: 201345678

**Contraseña:** Esta es una contraseña que usted creó

#### NOTA:

Si está utilizando una computadora pública, **no marque** "**Keep me signed in**"

## **PASO 2:**

- Aparecerá la página "Verify it's you with a security method"
- Seleccione el método que desea utilizar
  - correo electrónico o teléfono
- La dirección de correo electrónico y el número de teléfono son los que aparecen en su cuenta de ctcLink
- Asegúrese de tener acceso a la dirección de correo electrónico o al número de teléfono que seleccione

### Ejemplo de correo electrónico:

Si se selecciona correo electrónico, aparecerá una caja con su dirección de correo electrónico.

- Haga clic en el botón "Send me an email"
- Revisa tu cuenta de correo electrónico para ver si hay un mensaje
- El nombre del remitente será "Okta"

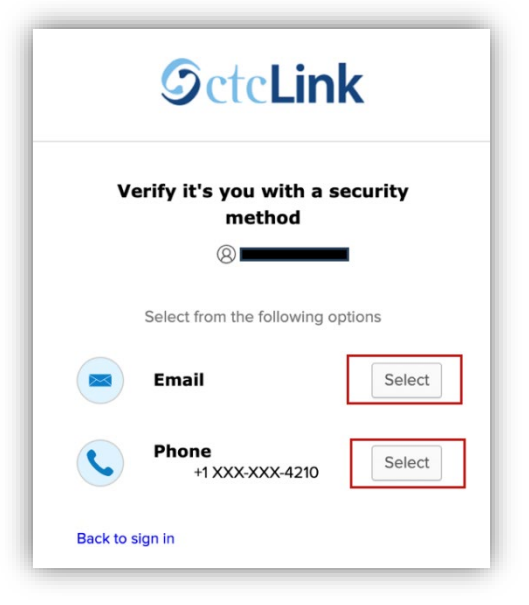

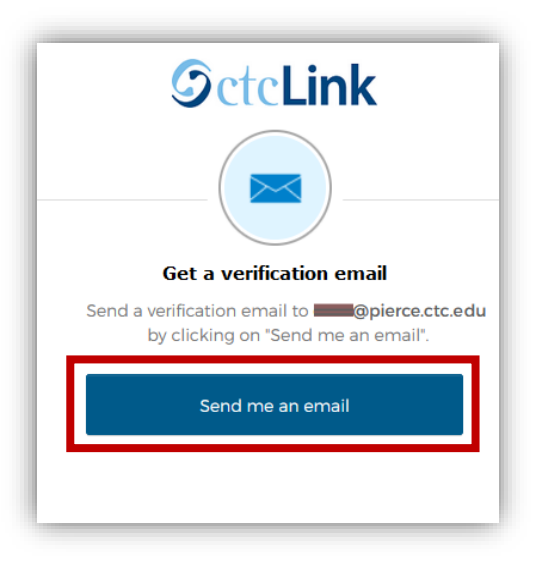

• Para autenticarse, haga clic en el enlace "Sign In" en el correo electrónico

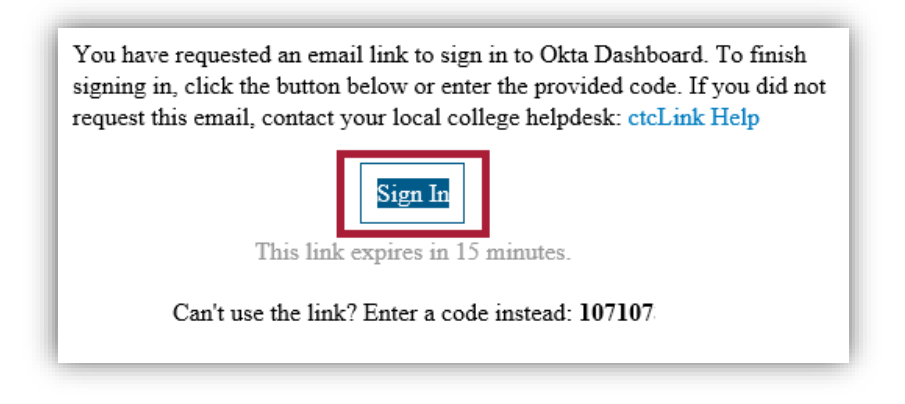

### Ejemplo de teléfono:

Si se selecciona teléfono, aparecerá una caja con dos opciones:

- 1. Para recibir un mensaje de texto:
  - Haga clic en el botón "Receive a code via SMS"
  - Se enviará un mensaje de texto a su teléfono
  - Se le dará un código; introduzca este número en la casilla "**Enter Code**"

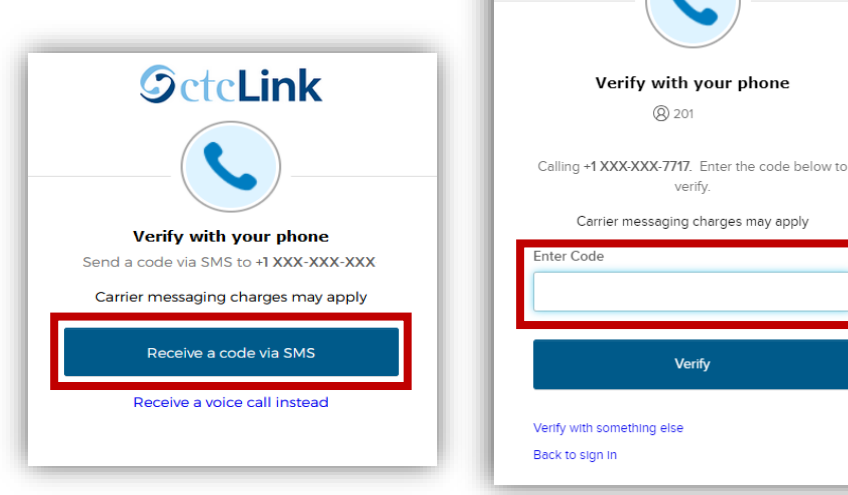

#### 2. Para recibir una llamada telefónica:

- Haga clic en el enlace "Receive a voice call instead"
- Recibirá una llamada telefónica automatizada (robocall)
- Es posible que su teléfono muestre la llamada como "Spam potencial"
- Se le dará un código; introduzca este número en la casilla "**Enter Code**"

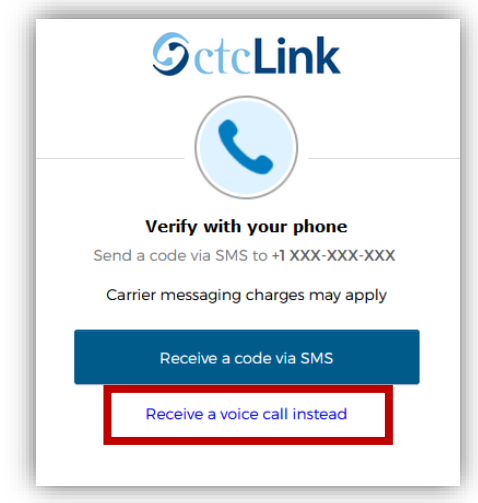

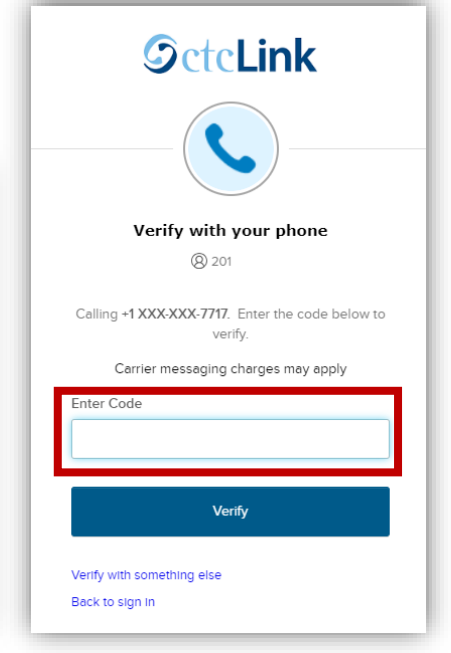

**OctcLink** 

## **PASO 3:**

Una vez aceptado el código, accederá al panel de control de Canvas o a la pasarela ctcLink, dependiendo del sistema al que esté accediendo.

# ¿NECESITA AYUDA ADICIONAL?

Si no puede acceder a su cuenta, necesita restablecer su contraseña de ctcLink o necesita ayuda adicional, comuníquese con uno de estos departamentos:

#### Student Technology Assistance Team (STAT):

| Correo electrónico: | STAT@pierce.ctc.edu            |
|---------------------|--------------------------------|
| Teléfono:           | 253-964-6310 (Fort Steilacoom) |
|                     | 253-840-8437 (Puyallup)        |

Para obtener más información sobre el uso de MFA o la actualización del método de verificación, encontrará más información en línea: (en inglés)

ctcLink Home Page: <u>https://www.pierce.ctc.edu/ctclink-students</u>